Step 1 When the box is being loaded the main portal screen appears.After that click on SETTINGS press remote button SETUP

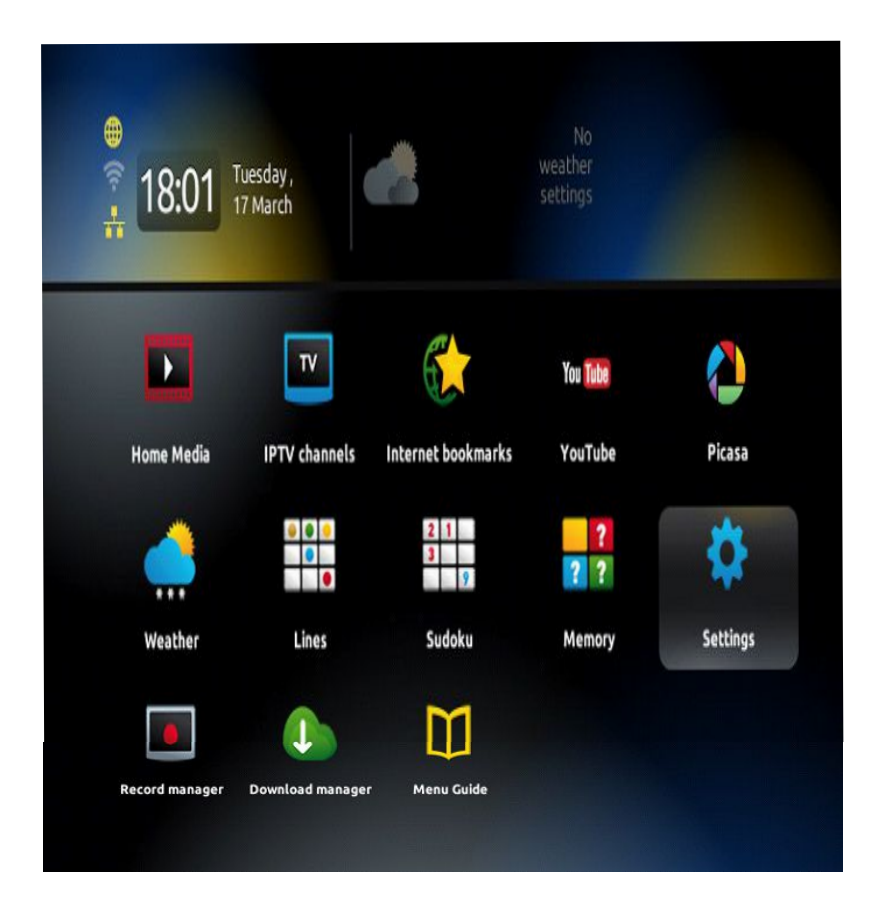

Step 2: Then press on "System settings" and click on "Servers".

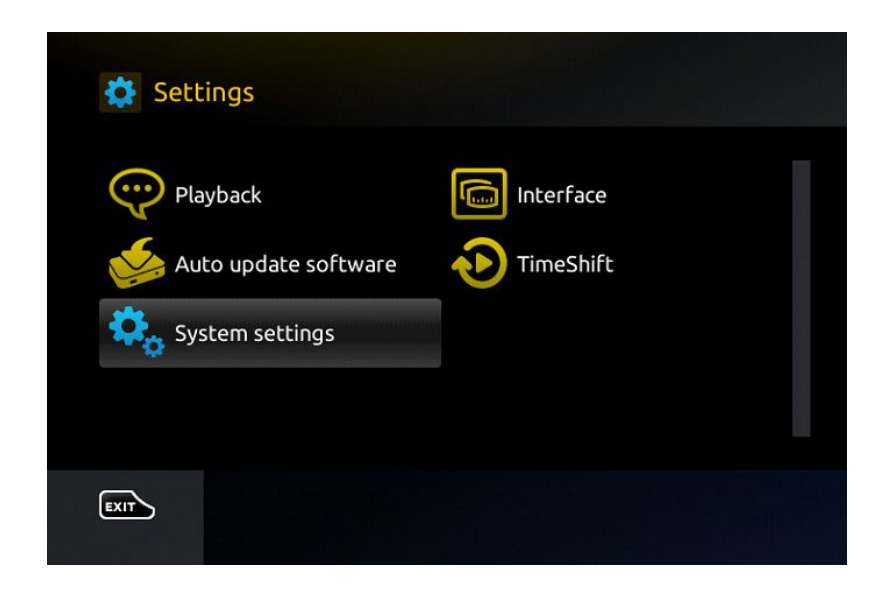

Step 3: Select "Portals".

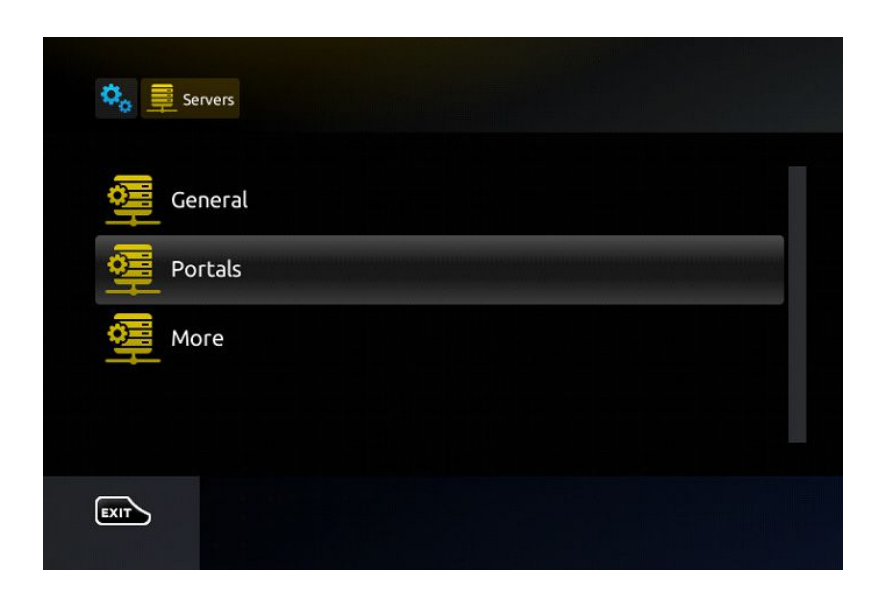

Step 4: In the "Portal 1 name" line enter the following " IPTV ".
In the "Portal 1 URL" enter the portal address provided by your IPTV distributor.
First, you must provide your device Mac address which can be found on the back side of your box to your IPTV distributor.

| 🍫 萛 Servers 👰 Portals |   |
|-----------------------|---|
| Portal 1 name         |   |
| Portal 1 URL          | - |
| Portal 2 name         |   |
| Portal 2 URL          |   |
| EXIT OK Save          |   |

**Step 5**: When all the operations listed above is done, then press "**OK**". When the settings are being saved click "**EXIT**" on the remote control and press option "**General**".

In the "NTP server," line enter the following address "pool.ntp.org or us.pool.ntp.org" for North America.

| 🗙 🗐 Servers 👰 General |             |              |
|-----------------------|-------------|--------------|
|                       | NTP server: | pool.ntp.org |
|                       |             |              |
|                       |             |              |
| EXIT                  |             |              |

Press "**OK**" to save the changes you made.

When all the steps listed above are done press"**EXIT**" 2 times on the remote control and restart the portal.

Now everything is ready to start watching Live TV...

## Password for adult content

The password for adult content on MAG is usually 0000 unless it is changed manually by the user.